## Notre Dame myPass - Instructions to Create your Online Account

myPass.alberta.ca is a self-service website for Alberta students provided through Alberta Education. All high school students are required to sign up for this account. From this website, you will be able to:

- Order high school transcripts
- View diploma exam results
- Register to write or rewrite diploma exams (through online payment)
- View progress towards a high school diploma
- View and print Detailed Academic Report (DAR)
- View or update your personal information

To sign up, you will require your **Alberta Student Number** (ASN), which can be found on your Notre Dame High School student ID card. You will also require a personal email address (not school email), and your current mailing address.

Instructions:

- 1. Type myPass.alberta.ca into your browser.
- 2. Click on "Sign in with Education Account"

| Alberta myPass                                                                                                    |                                                                        |  |  |  |
|----------------------------------------------------------------------------------------------------|------------------------------------------------------------------------|--|--|--|
| Please Note:<br>If there is a postal service disruption and you are experiencing issues with regard to the delivery of                                            | your transcript or credential, please click <u>here</u> for more info. |  |  |  |
| myPass is a secure self-service website for Alberta students to:                                                                                                  | Sign in with Education Account >>                                      |  |  |  |
| Order Nigh school transcripts in English and French     Vew diploma examinarits                                                                                   | How do I sign op?                                                      |  |  |  |
| Register to write or rewrite diploma examo with online payment     View progress towards a credential (sightema or certificate)                                   |                                                                        |  |  |  |
| View and prior Detailed Academic Reports (DAR) Order additional copies of an awarded credential in English or French View and update student paraonal information |                                                                        |  |  |  |
| Request diploma examinescores     View and print confirmation latters such as name, aga, enrolment and proof of     residency.                                    | $\Lambda_{-}$                                                          |  |  |  |

3. Either sign in with your Google/Microsoft/Government of Alberta username/password and go to step 7.

4. Fill in your email. **DO NOT USE YOUR SCHOOL EMAIL**. When you graduate, your school email becomes disabled, which will make you unable to access myPass if you created an account with a school email address. Use a personal email like Gmail.

- 5. Click "I'm new, sign me up!"
- 6. Click "SIGNUP"

|         | Sign In with                                                         |           |
|---------|----------------------------------------------------------------------|-----------|
| G coost | Market State                                                         | COA DOMAN |
|         | or                                                                   |           |
|         | A Email                                                              |           |
|         | Sign in with password Forgot your password?     The new, sign me up? |           |
| /       | I'm not a robot                                                      |           |

7. Fill in the required information. Check off "No" to the last question - "have you received a Signup Access Code?"

Then Click "Activate Connection"

| Identify the student                                                   |                                                                         |   | myPass collects, uses and discloses personal                                                                                                    |
|------------------------------------------------------------------------|-------------------------------------------------------------------------|---|----------------------------------------------------------------------------------------------------|
| Alberta Stallent Number<br>Weni zei Histori Aberta Stalert<br>Natileit |                                                                         |   | information purchast to sections 38(3):94(5)(a),<br>39(3)(c) and 40(1)(c) of the Propose of Information<br>and Protection of Privacy Act (Alberta), Pernanal<br>Information Is collected, used and disclosed as                                                                                                    |
| Date of Birth                                                          | WWWW/DD                                                                 | = | required for the operation of Alberta Education<br>programs and activities, which may include                                                                                                    |
| Information about you                                                  |                                                                         |   | registration for myPass, identity authentication,<br>communications relating to myPass services.                                                                                                    |
| You Arw                                                                | The student     Aparent or guardian of the student     Active root user |   | delivering services, maintaining records and<br>sharing information to school authorition an<br>measure. User Information, Including the IP<br>address and Israwser information, are logged and<br>cookies are sent for security porposes.<br>Questions regarding the collection or corrections                                               |
| Have you received a Signup<br>Access code?                             | © Ves<br>© No<br>Acthoda Connection                                     |   | al genoral information muy be directed to the<br>Director. PASI and Student Records. Alterta<br>Education:<br>• By mail: 10044-100 Stylest. 44 Capital<br>Bourevard. Estructure. AB T5.556<br>• By enable <u>Student Record Stylest Akca</u><br>• By telephone al 780-427-5732, for fail free<br>access within Alterta, first alla 310-00005. |

8. Verify the info about your current address on the next screen and click on "Request Signup Code". If your address has changed recently, you will need to update it.

9. The last screen will look like this.

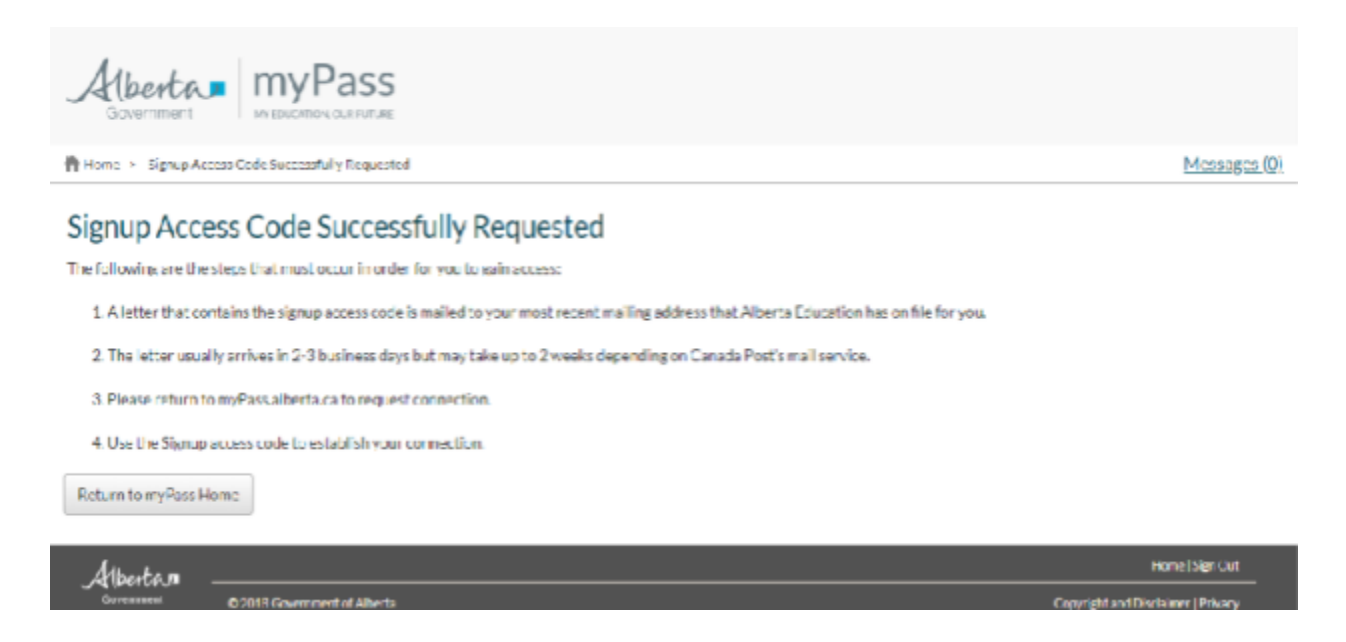

You are done! You will need to wait for Alberta Education to mail you a Signup Access Code. Don't forget to watch the mail for delivery of an envelope that is addressed to you from Alberta Education.

10. Once you receive the letter, you can finish the steps to creating your myPass Account. Your Activation Code expires shortly after the letter is sent. You need to activate your account right away.

11. Go to myPass.alberta.ca like in step 1 above. Click Sign in with Education Account.

| Alberta. myPass                                                                                                    |                                                           |  |  |  |
|----------------------------------------------------------------------------------------------------|-----------------------------------------------------------|--|--|--|
| Please Note:<br>There is special and the defined the action and you are experiencing bases with regard to the definery of | mer insersing or involution of the base of the base links |  |  |  |
| myPass is a secure self-service website for Alberta<br>students to:                                                       | Sign in with Education Account 🔎                          |  |  |  |
| O Deter high-school transcription Singlish and French                                                                     | Heredo Internet CS                                        |  |  |  |
| O Yimu diposito econ rearts                                                                                               |                                                           |  |  |  |
| Lagister to series or reactive digtump scame with police payment                                                          |                                                           |  |  |  |
| O The program towards a conducted phylometer surfaced                                                                     |                                                           |  |  |  |
| View and artic Datafled Academic Reports (DAR)                                                                            |                                                           |  |  |  |
| O Childre additional scales of an available involved at the English on Preval-                                            |                                                           |  |  |  |
| O View and addate diadent percenti Monstalian                                                                             | 1                                                         |  |  |  |
| C Request digitaria evano rescarea                                                                                        | \                                                         |  |  |  |
| <ul> <li>When and artist confirmation letter i such as name, spe, evaluated and proof of<br/>maildency.</li> </ul>        |                                                           |  |  |  |

12. Sign into your account the same way you did in step 3 or 4 above. Either with your Google/Microsoft/Government of Alberta username/password **or** email/password you created before.

13. This time you will click "Yes" to received a Signup Access Code.

| Alberta. my                        | Pass                                                                      |                                                                                                    |
|------------------------------------|---------------------------------------------------------------------------|----------------------------------------------------------------------------------------------------|
| Revenue - Chine Aussonic De Dadi   |                                                                           | Messader, (2)                                                                                                    |
| Obtain Access to th                | e Student Information via myPass                                          | - New of Internation Transported                                                                                                    |
| Alter to Note of Notes             |                                                                           | etc./Pacto collection, works and disclosures per tastat<br>information in particular in an excitation and information<br>200(12)(a) and 402(12)(a) articles. Pacehone of Information                                                                                                    |
| Carlins,"<br>Carlor of Births      | *********                                                                 | International and the second and the second and the<br>international and the second and the second and<br>required for the second second where the Automation<br>and the second second second second and the<br>second second secon |
| Information about you              |                                                                           | <ul> <li>registration for my Pass literatily, as the shatter,<br/>communications withing to my Pass services.</li> <li>define the service multiplication of the services.</li> </ul>                                                                                                    |
| Yandew                             | O The student     Appropriate granular of the student.     Add solved and | sharing internations a shear autonities as<br>recessors their internation, including the P<br>address and concern internation, are toget and<br>saddress are set for secar ity putposes.                                                                                                    |
| Non paradosi s'igno<br>Anno cale 😨 | 1                                                                         | Questions regarding the collection or corrections<br>of personal information may be devolved in the<br>Director RNA and Nucleat Records, Alberta<br>Education                                                                                                    |
|                                    | Activate Connection                                                       | <ul> <li>Reveals (2004) 2018 Broad, 44 Capital<br/>Basinesets University, AP 75:0514</li> <li>Reveals and Arabic Basics University Strengthere<br/>Reveals and State Strengthere and State State State<br/>and and Arabic Advanta, Natl An 2014 (2005).</li> </ul>                                                                                                    |
| Ature                              | news of the State                                                         | Nove Signine                                                                                                    |

14. You will be directed to the next screen that will allow you to enter your Access Code. Follow the direction to complete the process.

## If questions arise, see Counselors in Student Services or Ms. Halter in the Career Centre or Mrs. Williams in the Office.